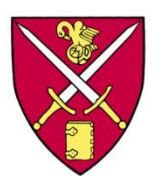

## ST. PAUL'S SCHOOL Secure Wireless Portal Configuration

Windows 7 - Faculty, Staff & Student Systems

St. Paul's School has recently updated the campus wireless systems to support secure encrypted wireless connections. This was done to provide a level of network protection to our campus users when they attached to the campus wireless network. It also limits the ability of outsiders to connect to the campus network, lessens opportunities for unauthorized "sniffing" of network traffic, and helps to prevent credential gathering and account compromise. The following instructions will help you attach securely to the campus wireless network. You need only perform these steps once and your computer will retain them.

1. Click the Windows Orb and choose Control Panel

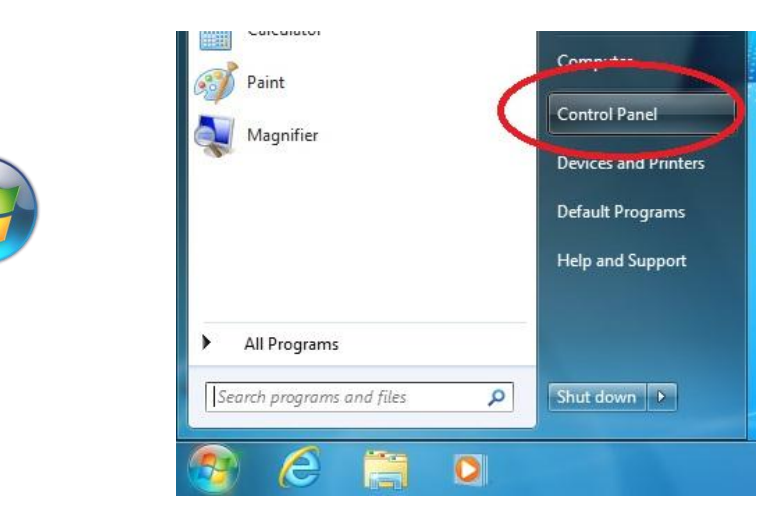

- 2. Within the Network and Internet Category choose View network status and tasks
- 3. In the dialog box that appears you'll want to click the link for Manage Wireless Networks.

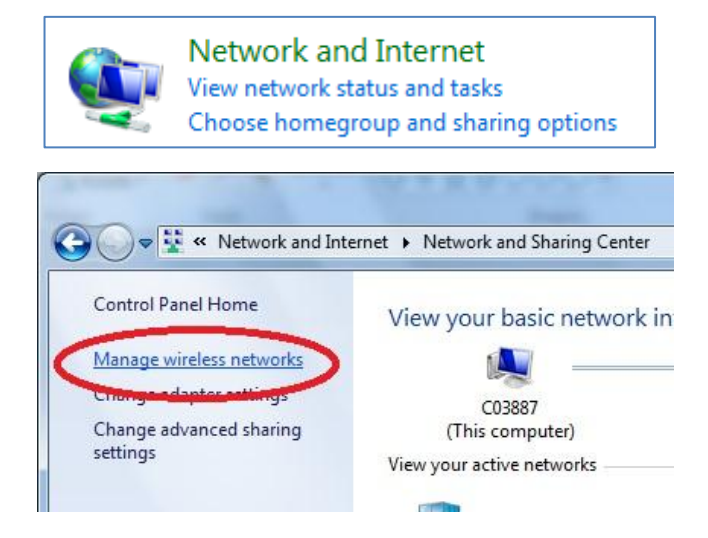

- 4. Select Add at the top of the wireless networks listing
- 5. Select Manually create a network profile and filling the following fields

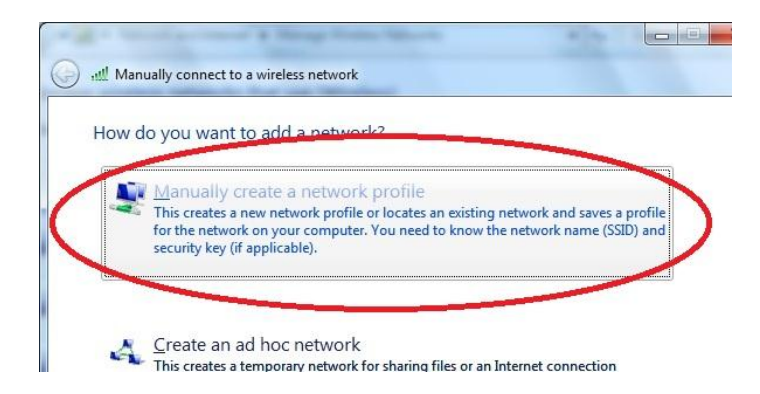

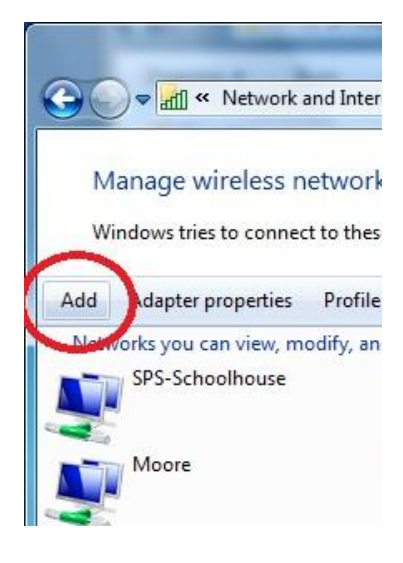

Network Name: SPS-Secure (Note: It is case sensitive) Security type: WPA2-Enterprise

Encryption type: AES

- ☑ Start this connection automatically
- ☑ Connect even if the network is not broadcasting

| ഷി Manually connect to | a wireless network            | 2 families                       |             |
|------------------------|-------------------------------|----------------------------------|-------------|
| Enter information      | for the wireless netwo        | ork you want to add              |             |
| N <u>e</u> twork name: | SPS-Secure                    |                                  |             |
| Security type:         | WPA2-Enterprise               | •                                |             |
| Encryption type:       | AES                           | •                                |             |
| Se <u>c</u> urity Key: |                               | <u>H</u> ide characte            | ers         |
| ☑ Start this connect   | tion automatically            |                                  |             |
| Connect even if        | the network is not broadcasti | ng                               |             |
| Warning: If you        | select this option, your comp | uter's privacy might be at risk. |             |
|                        |                               |                                  | Next Cancel |

6. Click Next and you'll be notified if you successfully created the wireless profile. In that dialog box you'll need to select **Change Connection Settings** 

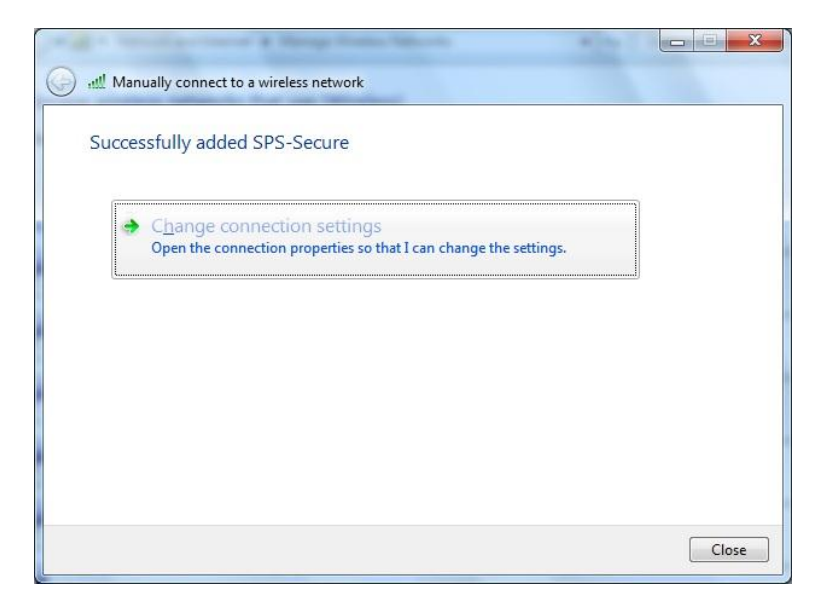

On the Security Tab select the **Settings** button and  $\Box$  **Uncheck the Validate server certificate** and press the **Select Authentication Method** button and choose **Secured password (EAP-MSCHAP v2)** and click the Configure... button

|                                                                                                    | Protected EAP Properties                                                                                                    |
|----------------------------------------------------------------------------------------------------|----------------------------------------------------------------------------------------------------|
| SPS-Secure Wireless Network Properties                                                                                                    | When connecting:<br>Validate server certificate<br>Connect to these servers:<br>Trusted Root Certification Authorities:                                                                                                    |
| Chgose a network authentication method:<br>Microsoft: Protected EAP (PEAP)<br>Remember my credentials for this connection each<br>time I'm logged on | AddTrust External CA Root Class 3 Public Primary Certification Authority COMODO Certification Authority DigiCert High Assurance EV Root CA Entrust.net Certification Authority (2043) Entrust.net Secure Server Certification Authority Equifax Secure Certificate Authority |
| Advanced settings                                                                                                    | Do not grompt user to authorize new servers or trusted certification authorities.         Select Authentication Method:         Secured password (EAP-MSCHAP v2)                                                                                                    |
| OK Cancel                                                                                                    | Enable East Recensect      Enforce Network Access Protection      Disconnect if server does not present cryptobinding TLV      Enable Identity Privacy      OK Cancel                                                                                                    |

- 7. If this is a school owned computer ☑ Automatically use my Windows logon name and password (and domain if any).
  If it is NOT a school owned computer □ Automatically use my Windows logon name and password (and domain if any).
- 8. Choose **Ok**, then **OK** again.
- Select Advanced Settings and ✓ check Specify Authentication Mode and choose USER Authentication from the pop-up.
- 10. Choose **Ok**, then **OK** again.
- 11. Choose **Close** and **Close** the Network Connections Window.

|                | When connecting:                                                          |
|----------------|---------------------------------------------------------------------------|
| y              | Automatically use my Windows logon name and password (and domain if any). |
|                |                                                                           |
|                | OK Cancel                                                                 |
|                | OK Cancel                                                                 |
| vance          | d settings                                                                |
| vance<br>302.1 | d settings                                                                |
| Vance<br>802.1 | ed settings ( settings 802.11 settings Specify authentication mode:       |
| vance<br>302.1 | ed settings                                                               |

That's it you should now be securely connected to the campus wireless network.

If you have questions or difficulty completing these steps you can contact or visit the IT Techshop located in the lower level of Schoolhouse and we will assist in the configuration.

Contact the IT Helpdesk

Email: <u>Helpdesk@sps.edu</u> Phone: from on campus dial Ext. 2000 Off campus dial 229-5698